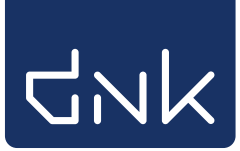

## Barcode- en letterfonts installeren

De barcodefonts moeten (eenmalig) worden geïnstalleerd op iedere pc waarop de schoolWise-client wordt gebruikt.

Het barcodefont is nodig voor de barcodes op de scanlijsten en exemplaaretiketten.

Mogelijk zijn administratorrechten op de pc nodig om fonts te kunnen installeren, neem hiervoor contact op met de systeembeheerder van de pc.

Login als 'sys####'

(#### is de vestigingscode van de school, b.v. sys8444)

Het onderstaande inlogvenster verschijnt waar je lege venster invult.

1<sup>e</sup> veld (geel gearceerd) > vul de sys-code in

2<sup>e</sup> veld (groen gearceerd) > geef een muisklik in het veld, zodat er een rij balletjes verschijnt.

(Dit is het wachtwoord dat bij de installatie van schoolwise is opgeslagen) en klik dan op [OK]

| 📩 Aanmelden            |            |      |              |        | X |
|------------------------|------------|------|--------------|--------|---|
| Toegangscode ▼ sys#### |            |      |              | •••••• |   |
|                        | <u>о</u> к | Quit | <u>H</u> elp |        |   |
|                        | _          | _    | _            |        |   |

ecties Beric Vestigingsbeheer Werkplekbeheer Werkdatum wijzigen Kastenbeheer Andere gebruiker Plaatsing en plattegronden Berichten in venstertitel niet knipperen Kalender Leesbaarheid Ingave bezoekersaantal Taalkeuze Bonprinter tijdelijk uitschakelen Vakantie uitleenperioden Pincode personeel Mededeling op bon Configuratie Magazijnaanvragen BalieScankaart Cache wissen Lesset Geprinte berichten Communicatietest Test XML-bonnen Portal Links Winkelverko Klanten Bestandsbeheer administratie

Ga naar 'Vestigingsbeheer' > 'Werkplekbeheer' > 'Configuratie'

## Kies Tabblad "Voorkeuren' [4]

Klik op 'Installeren' [5] naast de knop Fonts-ophalen van de server.

| Poorteigenschappen                | Balieprofielen             | Sessiegegevens     | Bandapparaten            |
|-----------------------------------|----------------------------|--------------------|--------------------------|
| Voorkeuren 4 Geluidsinstellinge   | n Log & Debug              | Bieb Zelfbediening | schoolWise Zelfbediening |
| ARGOS-Beheer in beheer-menu       | Argos beheer               |                    |                          |
| Afwijkende ISIL                   |                            | ISIL opslaan       |                          |
| Barcodetype: 1=Codabar 2=Code39 1 |                            | Opslaan            |                          |
| Fonts o                           | phalen van de server       | 5 Installeren      |                          |
| Vest.Noodmap:                     |                            | Wijzig             |                          |
| Kas in Wise Client                | Kas NIET aanbieden in afre | ekenblok           |                          |
| Wise Client optie actief?         |                            | Actief?            |                          |
|                                   | Toon RFID-animatie         |                    |                          |
| Systeemmeldingen                  | Popup                      | Geluid             |                          |
|                                   |                            |                    |                          |
|                                   |                            |                    |                          |
|                                   |                            |                    |                          |

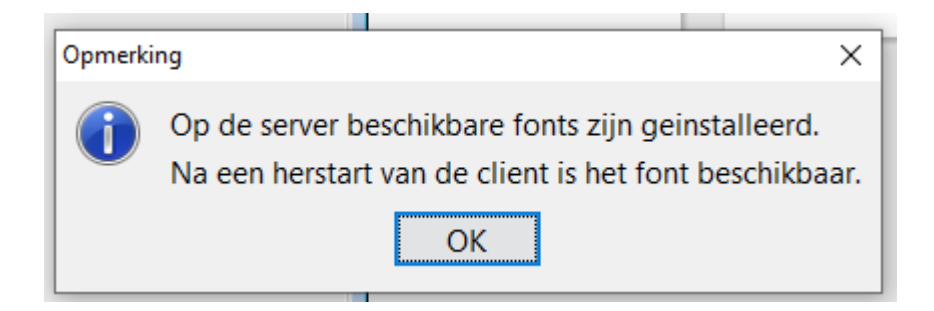

De installatie is gelukt, start de client opnieuw op.

Het is mogelijk dat het installeren van de fonts niet direct werkt en de volgende melding verschijnt:

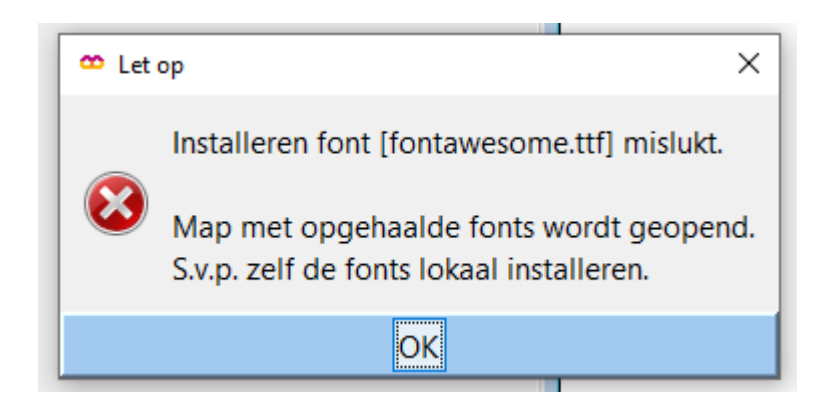

Klik op OK – de inhoud van de map FONT [1] komt nu in beeld.

| Gewijzigd op<br>7-7-2021 15:03<br>7-7-2021 15:03<br>7-7-2021 15:03<br>7-7-2021 15:03<br>7-7-2021 15:03<br>7-7-2021 15:03   | Type<br>TrueType-lettertyp<br>TrueType-lettertyp<br>TrueType-lettertyp<br>TrueType-lettertyp<br>TrueType-lettertyp<br>TrueType-lettertyp | Grootte<br>16 k<br>6 k<br>5 k<br>326 k<br>150 k                                                              | B<br>B<br>B                                                                                                    |
|----------------------------------------------------------------------------------------------------|----------------------------------------------------------------------------------------------------|----------------------------------------------------------------------------------------------------|----------------------------------------------------------------------------------------------------|
| 7-7-2021 15:03<br>7-7-2021 15:03<br>7-7-2021 15:03<br>7-7-2021 15:03<br>7-7-2021 15:03<br>7-7-2021 15:03<br>7-7-2021 15:03 | TrueType-lettertyp<br>TrueType-lettertyp<br>TrueType-lettertyp<br>TrueType-lettertyp<br>TrueType-lettertyp<br>TrueType-lettertyp         | 16 k<br>6 k<br>5 k<br>326 k<br>150 k                                                                         | 8<br>8<br>8                                                                                                    |
| 7-7-2021 15:03<br>7-7-2021 15:03<br>7-7-2021 15:03<br>7-7-2021 15:03<br>7-7-2021 15:03                                     | TrueType-lettertyp<br>TrueType-lettertyp<br>TrueType-lettertyp<br>TrueType-lettertyp<br>TrueType-lettertyp                               | 6 k<br>5 k<br>326 k<br>150 k                                                                                 | 8<br>8                                                                                                    |
| 7-7-2021 15:03<br>7-7-2021 15:03<br>7-7-2021 15:03<br>7-7-2021 15:03                                                       | TrueType-lettertyp<br>TrueType-lettertyp<br>TrueType-lettertyp                                                                           | 5 k<br>326 k<br>150 k                                                                                        | В                                                                                                    |
| 7-7-2021 15:03<br>7-7-2021 15:03<br>7-7-2021 15:03                                                                         | TrueType-lettertyp<br>TrueType-lettertyp<br>TrueType-lettertyp                                                                           | 326 k<br>150 k                                                                                               | D                                                                                                    |
| 7-7-2021 15:03<br>7-7-2021 15:03                                                                                           | TrueType-lettertyp                                                                                                    | 150 k                                                                                                    | 8                                                                                                    |
| 7-7-2021 15:03                                                                                                    | True Tune letterture                                                                                                    |                                                                                                    | В                                                                                                    |
| 7 7 9994 45 99                                                                                                    | irue iype-iettertyp                                                                                                    | Vo                                                                                                    | orbeeld                                                                                                    |
| 7-7-2021 15:03                                                                                                    | TrueType-lettertyp                                                                                                    | Afo                                                                                                    | drukken                                                                                                    |
| 7-7-2021 15:03                                                                                                    | TrueType-lettertyp                                                                                                    | Inc                                                                                                    | talleren                                                                                                    |
| 7-7-2021 15:03                                                                                                    | TrueType-lettertyp                                                                                                    | 🌖 Ins                                                                                                    | stalleren voor alle øebruikers                                                                                                    |
| 7-7-2021 15:03                                                                                                    | TrueType-lettertyp                                                                                                    | 7-2                                                                                                    | 1.2                                                                                                    |
| 7-7-2021 15:03                                                                                                    | TrueType-lettertyp                                                                                                    | CR                                                                                                    | RC SHA                                                                                                    |
|                                                                                                    |                                                                                                    | 🕀 Sca                                                                                                    | annen met Windows Defender                                                                                                    |
|                                                                                                    |                                                                                                    | 🖻 De                                                                                                    | len                                                                                                    |
|                                                                                                    |                                                                                                    | Ko                                                                                                    | piëren naar                                                                                                    |
|                                                                                                    |                                                                                                    | Kn                                                                                                    | ippen                                                                                                    |
|                                                                                                    |                                                                                                    | Ko                                                                                                    | piëren                                                                                                    |
|                                                                                                    |                                                                                                    | Sn                                                                                                    | elkoppeling maken                                                                                                    |
|                                                                                                    |                                                                                                    |                                                                                                    |                                                                                                    |
|                                                                                                    | 7-7-2021 15:03<br>7-7-2021 15:03<br>7-7-2021 15:03                                                                                       | 7-7-2021 15:03 True Type-lettertyp   7-7-2021 15:03 True Type-lettertyp   7-7-2021 15:03 True Type-lettertyp | 7-7-2021 15:03 TrueType-lettertyp<br>7-7-2021 15:03 TrueType-lettertyp<br>7-7-2021 15:03 TrueType-lettertyp<br>7-7-2021 15:03 TrueType-lettertyp<br>CF<br>Sc<br>M<br>CF<br>CF<br>CF<br>CF<br>CF<br>CF<br>CF<br>CF<br>CF<br>CF |

Selecteer alle fonts [1] Geef een rechtermuisklik op de selectie. Kies voor "Installeren voor alle gebruikers" [2]

Mogelijk zijn administratorrechten nodig om fonts te kunnen installeren, neem hiervoor contact op met de systeembeheerder van de pc.

## Start de client opnieuw opals de installatie voltooid is